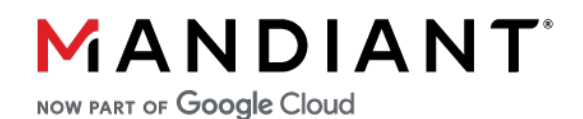

FLARE-ON CHALLENGE 9 SOLUTION BY TINA JOHNSON (@OXTININJA)

# Challenge 3: Magic 8 Ball

### **Challenge Prompt**

You got a question? Ask the 8 ball!

7-zip password: flare

## Solution

The challenge archive contains one executable (Magic8Ball.exe) and multiple library files. The *assets* folder contains a PNG file and multiple font files probably used by the Magic8Ball.exe program. While there are multiple files included in the challenge archive, it is clear that Magic8Ball.exe is the file of interest.

#### **Game Overview**

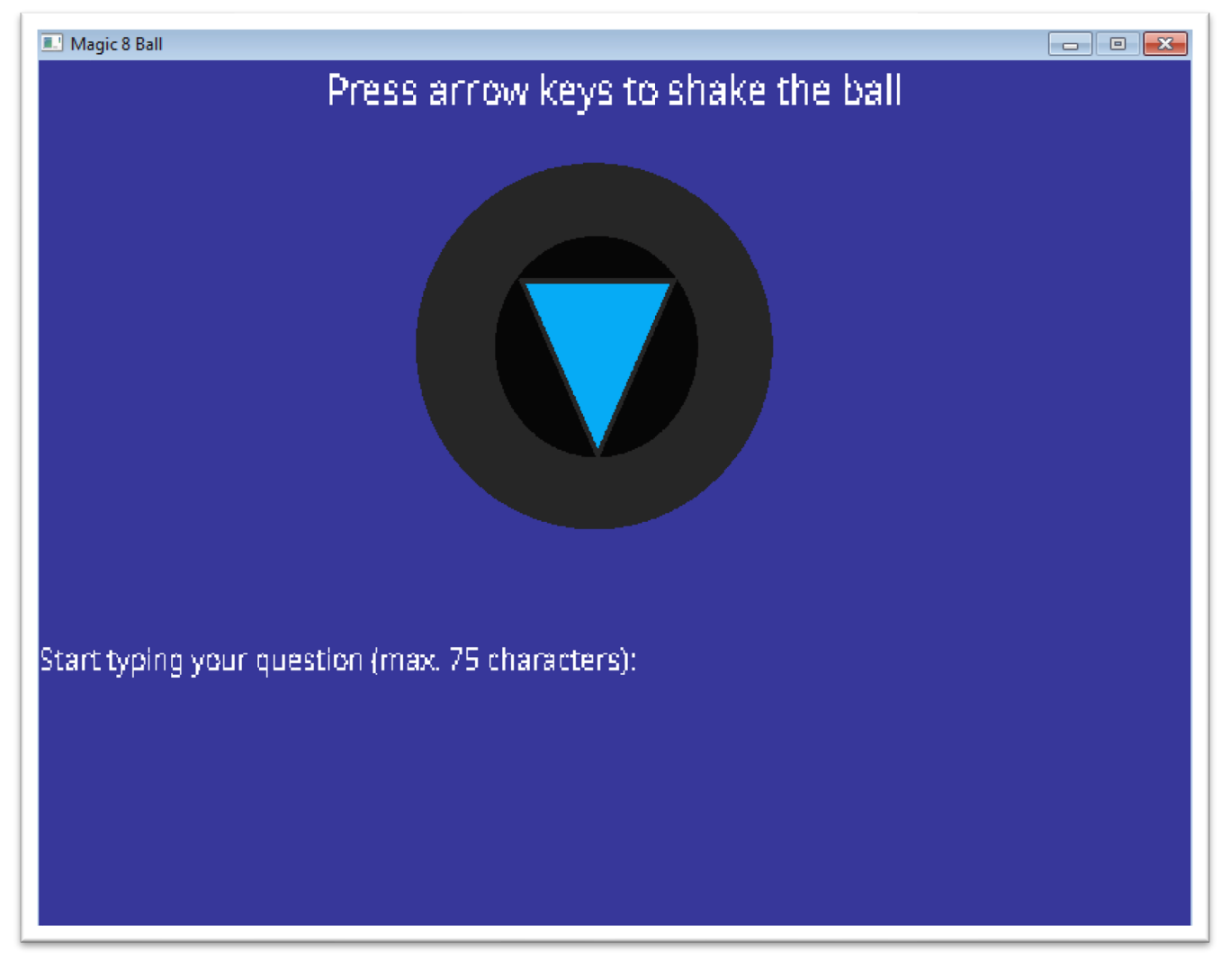

Figure 1 - Starting window of Magic8Ball.exe

On executing Magic8Ball.exe, a window opens as seen in <u>Figure 1</u>. The game instructs the user to "shake" the ball using the arrow keys. There's also a text telling the user to type in their question. Inferring from the name of the game

and the instructions on the window, it is understood that the game is trying to mimic a Magic 8 ball toy. Either entering a question or shaking the ball or both provides the user with a prediction such as shown in <u>Figure 2</u>.

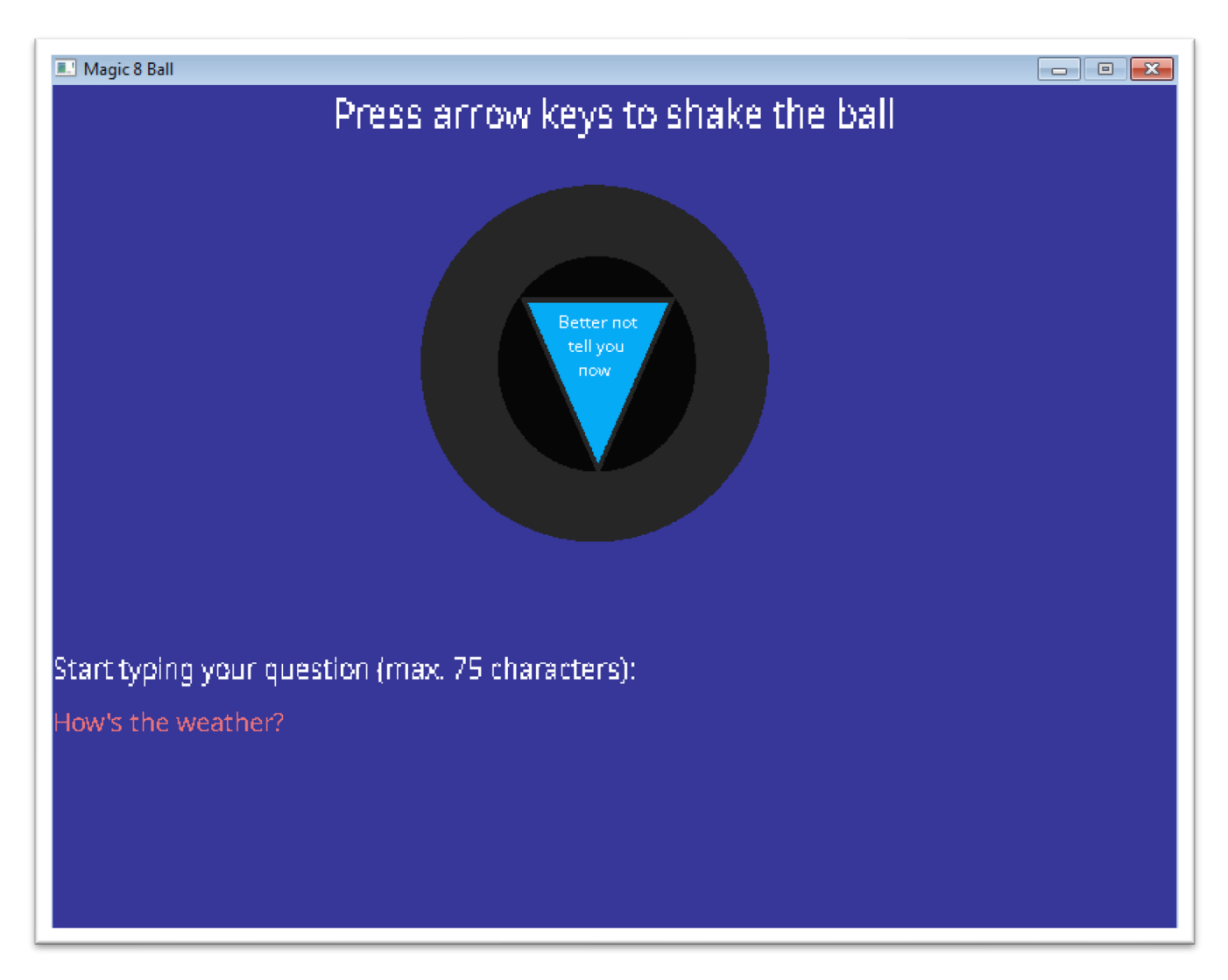

Figure 2 - Magic 8 Ball answers the user

Let's explore the binary to retrieve the flag. First step is to do basic static analysis. On looking at the output of strings command, we see few interesting strings that might guide our analysis:

| in al    |                                          |
|----------|------------------------------------------|
| na j     |                                          |
| 1        |                                          |
| File: Ma | gic8Ball.exe                             |
| MD5: 3a  | 3a729751674aalda3649767ed63509           |
| Size: 20 | 332                                      |
| Aecii St | ringe.                                   |
| ot       |                                          |
| 00000040 | !This program cannot be run in DOS mode. |
| 00003018 | Unknown exception                        |
| 00003044 | bad array new length                     |
| 0000305C | string too long                          |
| 0000308D | decidedly                                |
| 000030A0 | Without a                                |
| 000030BB | definitely                               |
| 000030E1 | As I see                                 |
| 000030F4 | Most likely                              |
| 00003118 | Signs point                              |
| 00003130 | Reply hazy,                              |
| 0000313D | try again                                |
| 00003148 | Ask again                                |
| 0000315C | Better not                               |
| 00003168 | tell you                                 |
| 00003190 | Concentrate                              |
| 000031B0 | Don't count                              |
| 000031C4 | My reply is                              |
| 000031D8 | My sources                               |
| 000031F0 | Outlook not                              |
| 00003210 | doubtful                                 |
| 00003210 | assets/OpenSans_regular.ttf              |
| 00003238 | assets/ball_paint.png                    |
| 00003250 | assets/NotoSans_Regular.ttf              |
| 00003260 | Press arrow keys to shake the ball       |
|          |                                          |

Figure 3 - Interesting Strings

We find some strings that are in fact the predictions provided to the user by the Magic 8 ball and we can confirm this by jumping to the file offsets of any of these strings. On looking at cross references to these strings (starting at 0x404270), we land at sub\_4012B0. Since this function seem to do nothing more than initialize strings, we move on to find the cross references to the function and we land in sub\_4027A0. We see multiple functions called within this function. You could choose to explore these functions one by one to understand the functionalities of the executable but a more efficient way would be looking at interesting imports of this PE file and jumping to functions that call them especially since we know some of the executable's functionalities (creates a window, accepts keyboard user input, etc). Looking at the Imports subview in IDA (Figure 4) we see a couple of interesting imports such as SDL\_CreateWindow, SDL\_PollEvent, SDL\_StartTextInput. On searching for these function names, we see documentation that confirms that these are SDL2 library functions that can create windows, poll for events, and accept user text input events.

| Address                                 | Ordinal | Name                         | Library    |
|-----------------------------------------|---------|------------------------------|------------|
| 0000000000404018                        |         | GetCurrentProcessId          | KERNEL32   |
| 00000000040401C                         |         | GetCurrentThreadId           | KERNEL32   |
| 000000000404030                         |         | GetModuleHandleW             | KERNEL32   |
| 100000000040403C                        |         | GetProcessHeap               | KERNEL32   |
| 100000000040402C                        |         | GetStartupInfoW              | KERNEL32   |
| 000000000404020                         |         | GetSystemTimeAsFileTime      | KERNEL32   |
| 000000000404038                         |         | HeapAlloc                    | KERNEL32   |
| 000000000404044                         |         | HeapFree                     | KERNEL32   |
| 10000000004040E4                        |         | IMG_Init                     | SDL2_image |
| 10000000004040E8                        |         | IMG_Load                     | SDL2_image |
| 1000000000404024                        |         | InitializeSListHead          | KERNEL32   |
| 1000000000404028                        |         | IsDebuggerPresent            | KERNEL32   |
| 0000000000404010                        |         | IsProcessorFeaturePresent    | KERNEL32   |
| 1000000000404040                        |         | LocalFree                    | KERNEL32   |
| 14 000000000000000000000000000000000000 |         | QueryPerformanceCounter      | KERNEL32   |
| 90000000000000 miles 1                  |         | SDL_CreateRenderer           | SDL2       |
| 10000000004040BC                        |         | SDL_CreateTextureFromSurface | SDL2       |
| 10000000004040D0 🎦                      |         | SDL_CreateWindow             | SDL2       |
| 1000000000404090                        |         | SDL_Delay                    | SDL2       |
| 90000000000000 mi                       |         | SDL_DestroyRenderer          | SDL2       |
| 8A040400000000 🎦                        |         | SDL_DestroyTexture           | SDL2       |
| 10000000004040CC                        |         | SDL_DestroyWindow            | SDL2       |
| 10000000004040D4 🛐                      |         | SDL_FreeSurface              | SDL2       |
| 900000000000000 Ministration 1997       |         | SDL_GetError                 | SDL2       |
| 000000000404094                         |         | SDL_GetTicks                 | SDL2       |
| 900000000000000 Ministration            |         | SDL_Init                     | SDL2       |
| 90000000004040C4                        |         | SDL_PollEvent                | SDL2       |
| 000000000404098                         |         | SDL_Quit                     | SDL2       |
| 10000000004040B4                        |         | SDL_RenderClear              | SDL2       |
| 10000000004040B0                        |         | SDL_RenderCopy               | SDL2       |
| 10000000004040AC                        |         | SDL_RenderPresent            | SDL2       |
| 100000000040408C                        |         | SDL_SetMainReady             | SDL2       |
| 10000000004040B8                        |         | SDL_SetRenderDrawColor       | SDL2       |
| 0000000004040DC                         |         | SDL_ShowSimpleMessageBox     | SDL2       |
| 0000000004040C8                         |         | SDL_StartTextInput           | SDL2       |
| 00000000040409C                         |         | SDL_free                     | SDL2       |
| 000000000404088                         |         | SDL_iconv_string             | SDL2       |
| 000000000404084                         |         | SDL_strlen                   | SDL2       |
| 000000000404080                         |         | SDL_wcslen                   | SDL2       |
| NE 000000000404004                      |         | SetUnhandledExceptionFilter  | KERNEL 32  |

#### Figure 4 - Imports

Looking at the cross references to SDL\_CreateWindow, we land in sub\_402090. This function seems to do a variety of actions such as render texts on window, load the ball.png from assets folder, starts accepting for user text input and most importantly, initialize a structure whose address is contained in the edi register (see Figure 5).

| .text:0040215D<br>.text:00402162<br>.text:00402165<br>.text:0040216A<br>.text:00402170<br>.text:00402170 | 020 E8 99<br>020 83 C4<br>00C 66 C7<br>00C 8D 81<br>00C C7 87<br>00C 00 00                                                                                                | 9 07 00 00<br>4 14<br>7 07 01 00<br>F 10 01 00<br>7 64 01 00<br>9 00 00 | call<br>add<br>mov<br>00 lea<br>00+mov | <pre>SDL_SetRenderDrawColor esp, 14h word ptr [edi], 1 ecx, [edi+110h] ; void * dword ptr [edi+164h], 0</pre> |
|----------------------------------------------------------------------------------------------------|----------------------------------------------------------------------------------------------------|-------------------------------------------------------------------------|----------------------------------------|----------------------------------------------------------------------------------------------------|
| .text:0040217A<br>.text:0040217C<br>.text:00402181<br>.text:00402186<br>.text:00402188                   | 00C         6A         00           010         68         60           014         E8         6A           00C         6A         00           010         68         60 |                                                                         | push<br>push<br>call<br>push<br>push   | 0 ; Size<br>offset unk_40426C ; Src<br>sub_4018F0<br>0 ; Size<br>offset unk_40426C ; Src                      |
| .text:0040218D<br>.text:00402193<br>.text:00402193<br>.text:0040219A                                     | 014 8D 8F<br>014 C6 87<br>014 00<br>014 E8 51                                                                                                    |                                                                         | call                                   | <pre>ecx, [edi+128h] ; void * byte ptr [edi+159h], 0 sub_4018F0 och</pre>                                     |
| .text:0040219F<br>.text:004021A1<br>.text:004021A1<br>.text:004021A8<br>.text:004021A8                   | 010 C7 47<br>010 6D<br>010 C7 47<br>010 6C                                                                                                    |                                                                         | pusn<br>6D+mov<br>66+mov               | dword ptr [ <mark>edi</mark> +5Ch], 6D6D6967h<br>dword ptr [ <mark>edi</mark> +60h], 6C662065h                |
| .text:004021AF<br>.text:004021AF<br>.text:004021B6<br>.text:004021B6                                     | 010 C7 47<br>010 70<br>010 C7 47<br>010 00                                                                                                    |                                                                         | 20+mov<br>3F+mov                       | dword ptr [ <mark>edi</mark> +64h], 70206761h<br>dword ptr [ <mark>edi</mark> +68h], 3F736Ch                  |
| .text:004021BD                                                                                           | <b>010</b> C7 49                                                                                                    |                                                                         | FF+mov                                 | [ebp+arg_0], 0FFFFFFh                                                                                         |

#### Figure 5 - Structure Initialization

Interestingly, the stack string stored to [edi + 0x5C] at 0x4021A1 spells "gimme flag pls?". This string seems to be of importance and at this point, we could manually create a structure in the Structures subview that corresponds to the structure that is initialized. Let's move on to cross references to SDL\_PollEvent to see where the user input is being received. We land in sub\_401E50 and we see what looks like multiple switch cases. Depending on the results of the poll event, various flags are set or unset (value set to 1 or 0). We can conclude that this function is responsible for listening to various keyboard events and setting various flags according to keys pressed by the user. We name this function get\_keyb\_events accordingly. It would be wise to look at the function called after this function to understand how the user input is used by this binary. We see that sub\_4024E0 is that function. It is also important to note that the pointer to the structure that was initialized earlier is also seen passed to this function via the ecx register. On analyzing this function, we see a lot of if-else branches that are checking a string for characters such 'L', 'R', 'U', 'D' in a specific sequence as showing in Figure 6.

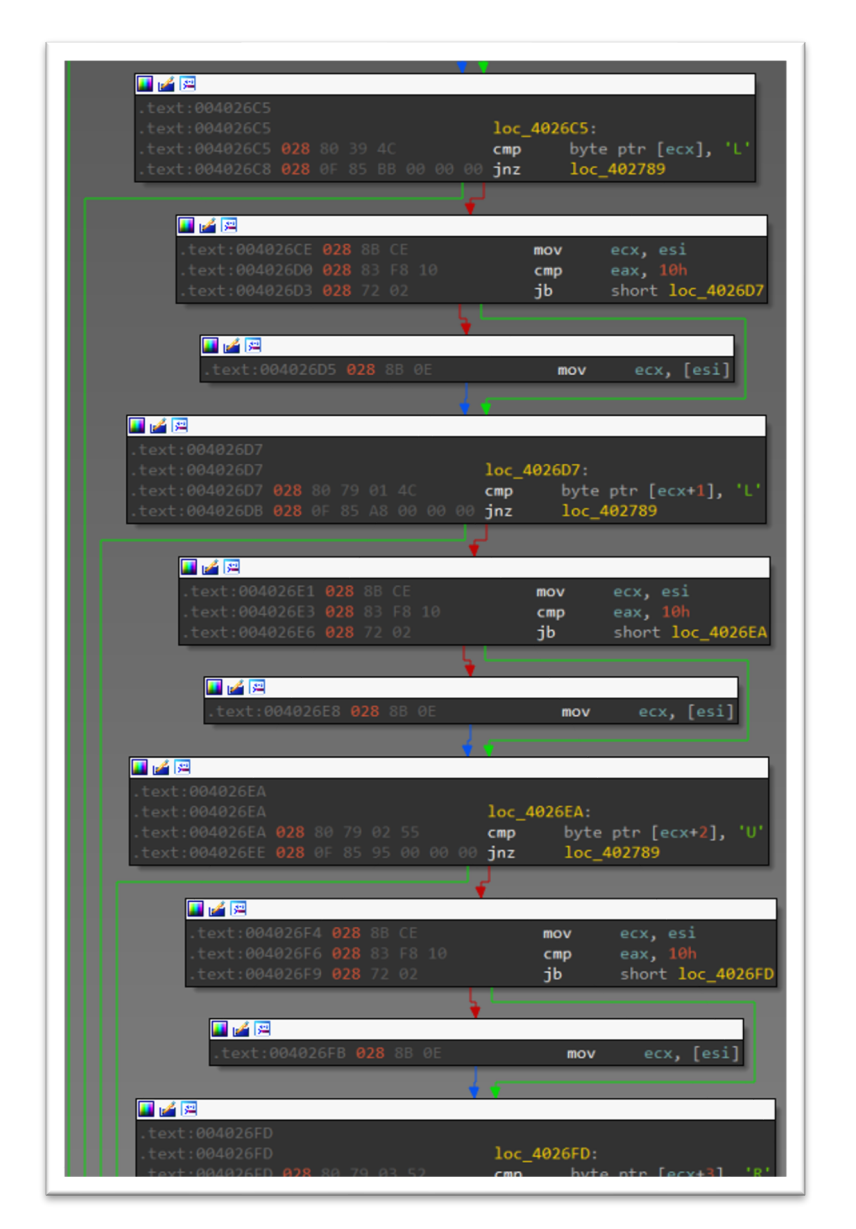

Figure 6 - if-else branches

Thinking back to the game, the user could shake the ball using arrow keys. Could 'L', 'R', 'U', 'D' stand for left, right, up and down arrow keys? We note down the sequence and it is "LLURULDUL". We follow the if-else branches to reach a strncmp function call. The strncmp function call compares the string at structure offset 0x5C to another string at offset 0xF8 of the structure. We know that the string at structure offset 0x5C is "gimme flag pls?". What is the string at structure offset 0xF8? We backtrack this structure variable and find that it referenced in get\_keyb\_events(). We can assume that this is possibly a keyboard user input. You can easily confirm this by popping the binary in your favorite debugger and giving user input to the Magic 8 ball game. The string at structure offset 0xF8 is the question text the user asks Magic 8 ball. We see that if the comparison succeeds, two other functions are executed. Before we dive into those functions, this would be a good point to assess the information you have. We know that user's question is compared with a specific string. We also observed a specific sequence of letters that looked like a sequence of key presses of arrow keys. In the game window, let us try entering "gimme flag pls?" as the question and shaking the ball in the order "LLURULDUL". Voila! You have cracked this challenge and found the flag. The flag is:

### U\_cRackeD\_th1\$\_maG1cBaLL\_!!\_@flare-on.com

It is a good exercise to understand how exactly the flag was hidden in the binary. Let's look at the functions that were executed when the strncmp comparison succeeds. On analyzing sub\_401A10, few hexadecimal values are observed at the start of the function as seen in Figure 7.

| .text:00401A5B | 190 | C7 | 45 | FC | 00 | 00 | 00+ <b>mov</b> | [ebp+var_4], 0               |            |
|----------------|-----|----|----|----|----|----|----------------|------------------------------|------------|
| .text:00401A5B | 190 |    |    |    |    |    |                |                              | 224224256  |
| .text:00401A62 | 190 |    |    |    |    |    | FF+mov         | [ebp+var_100],               | 33122A35h  |
| .text:00401A62 | 190 |    |    |    |    |    |                |                              | 0000045746 |
| .text:00401A6C | 190 |    |    |    |    |    | FF+mov         | [ebp+var_15C],               | 0B26457A6h |
| .text:00401A6C | 190 |    |    |    |    |    |                | [                            |            |
| .text:00401A76 | 190 |    |    |    |    |    | FF+mov         | [ebp+var_158],               | 34A6EF00h  |
| .text:00401A/6 | 190 |    |    |    |    |    |                | [                            |            |
| .text:00401A80 | 190 |    |    |    |    |    | FF+mov         | [ebp+var_154],               | 3EDEE001h  |
| .text:00401A80 | 190 |    |    |    |    |    |                | [                            | 405004041  |
| .text:00401A8A | 190 |    |    | BO |    |    | FF+mov         | [ebp+var_150],               | 40EC2101h  |
| .text:00401A8A | 190 |    |    |    |    |    |                | [                            | opocoacach |
| .text:00401A94 | 190 |    |    | B4 |    |    | FF+mov         | [ebp+var_14C],               | 080693C26h |
| .text:00401A94 | 190 |    |    |    | 80 |    |                | [                            | ZDDGCODOL  |
| .text:00401A9E | 190 |    |    |    |    |    | FF+mov         | [ebp+var_148],               | 78826980h  |
| .text:00401A9E | 190 |    |    |    |    |    |                | [                            | CERSSEC    |
| .text:00401AA8 | 190 |    |    |    |    |    | FF+mov         | [ebp+var_144],               | 6EB2256N   |
| .text:00401AA8 | 190 |    |    |    |    |    |                | [ ]                          | 0005050051 |
| .text:00401AB2 | 190 |    |    |    |    |    | FF+mov         | [ebp+var_140],               | OCB2DF2BEh |
| .text:00401AB2 | 190 |    |    |    |    |    |                | [ ]                          | 540005701  |
| .text:00401ABC | 190 |    |    |    |    |    | FF+mov         | [ebp+var_13C],               | 21280F/9h  |
| .text:00401ABC | 190 |    |    |    |    |    |                | [ ]                          | cel lui    |
| .text:00401AC6 | 190 |    |    |    |    |    | FF+mov         | [ebp+var_138],               | 55h; 'U'   |
| .text:00401AC6 | 190 |    |    |    |    |    |                | <b>F I I I I I I I I I I</b> | -          |
| .text:00401ACD | 190 |    |    |    |    |    | FF+mov         | [ebp+var_118],               | 0          |
| .text:00401ACD | 190 |    |    |    |    |    |                | <b>F 1 1 1 1 1 1 1 1 1 1</b> | 0.51       |
| .text:00401AD7 | 190 |    |    |    |    |    | FF+mov         | [ebp+var_114],               | ØFh        |
| .text:00401AD7 | 190 |    |    |    |    |    |                |                              |            |
| .text:00401AE1 | 190 | 6  | 85 | 08 | ΗE | ΗF | FF+mov         | byte ptr [ebp+               | src], 0    |

Figure 7 - Hexadecimal values of interest

Looking further down in the function, we see two separate loops that iterates 256 (0x100) times. This is indicative of RC4 algorithm (refer to RC4 key scheduling algorithm). We can confirm our intuition by running <u>CAPA</u> tool on this

binary. As showing in Figure 8, CAPA confirms that sub\_401A10 is performing RC4 decryption of the hex values we noted earlier.

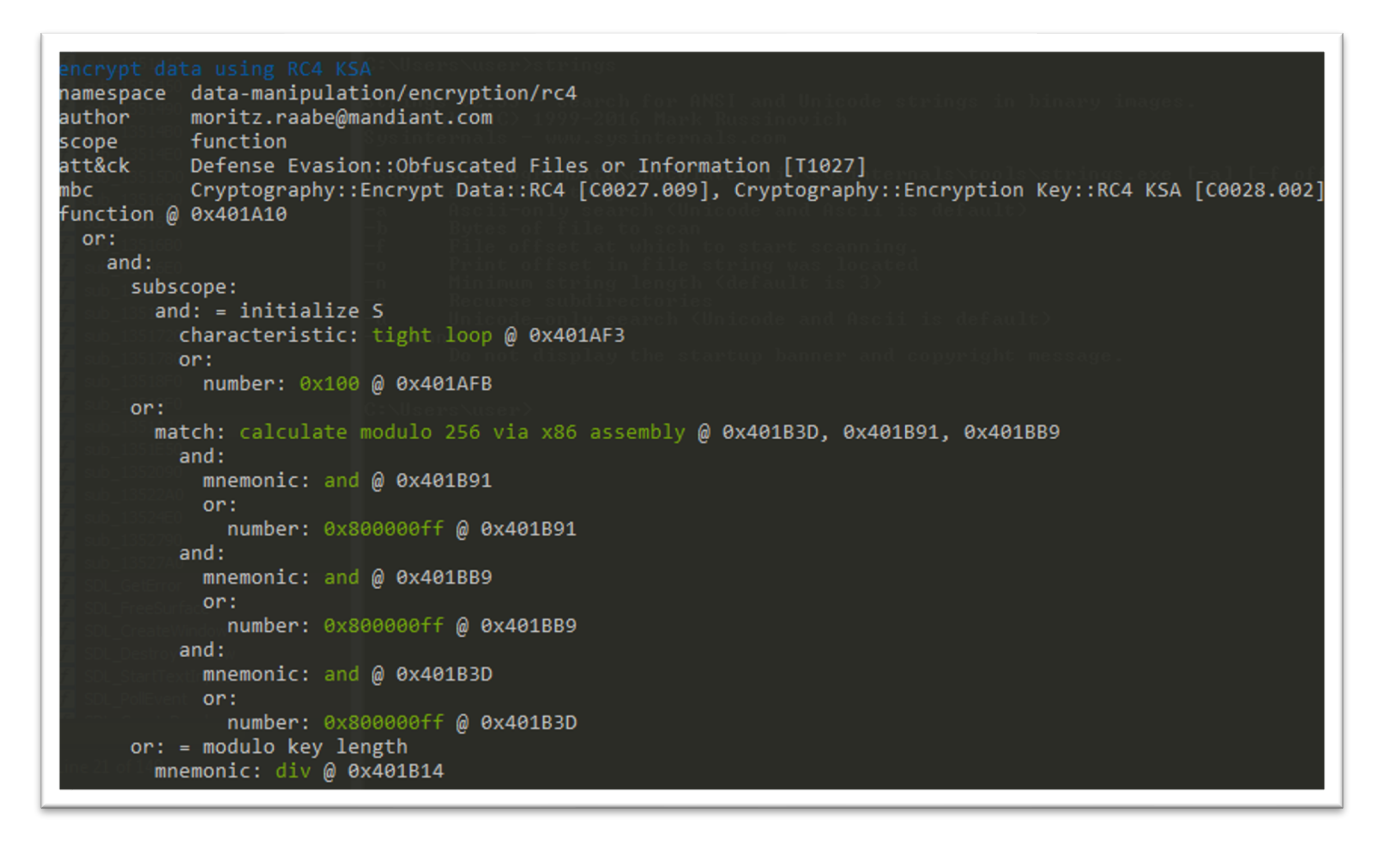

#### Figure 8 - CAPA output

What is the key used for decryption? Either through static or dynamic analysis, it can be observed that the key is the ball movement sequence "LLURULDUL".

CHALLENGE 3: MAGIC 8 BALL | FLARE-ON 9

©2021 Mandiant, Inc. All rights reserved. Mandiant is a registered trademark of Mandiant, Inc. All other brands, products, or service names are or may be trademarks or service marks of their respective owners.

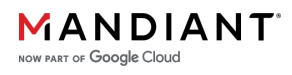